## Pour s'abonner à une formation dans SOFIA-FMO

- 1. Se connecter via : <u>https://id.ac-poitiers.fr/sofia-fmo/</u>
- 2. Entrer identifiant et mot de passe académique
- 3. Accéder dans le menu du haut à :
  - Mon espace stagiaire
  - Mon plan de formation individuelle

| Sofia-FMO-acad       | Parcours - Suivi - Lieux - API - Aide - Ů FRAPPIER ANTOINE           |
|----------------------|----------------------------------------------------------------------|
| Mon espace stagiaire | Mon espace intervenant Espace organisation                           |
| Convocations comm    | e stagiaire Mon plan de formation individuelle Parcours de formation |
|                      |                                                                      |
| Affichage du plan de | formation individuelle                                               |
| Plan affiché *       | Tout le plan à candidature individuelle                              |
|                      | Filtrer le plan                                                      |
|                      | Filtrer les périmètres des groupes                                   |

4. Cocher *Filtrer le plan* 

| Affichage du plan de formation individuelle |                                         |
|---------------------------------------------|-----------------------------------------|
| Plan affiché *                              | Tout le plan à candidature individuelle |
|                                             | ✓ Filtrer le plan                       |

5. Dans le champ *Modules* taper "phil"

| Plan —                |                                                                                             |
|-----------------------|---------------------------------------------------------------------------------------------|
| Thèmes                | Pas de filtre sur les thèmes                                                                |
| Dispositifs           | Pas de filtre sur les dispositifs                                                           |
| Modules               |                                                                                             |
| Parcours de formation | [64260] <u>PHIL</u> - LIDEE DE NATURE<br>[64261] <u>PHIL</u> - LIDEE LE TRAVAIL AUJOURD HUI |

6. Sélectionner la formation, exemple : *Enseigner autrement la philosophie* Cliquer sur *Afficher* en bas de l'écran

| Modules                 | × [64259] PHIL - ENSEIGNER AUTREMENT LA PHILOSOPHIE |
|-------------------------|-----------------------------------------------------|
| Parcours de formation   | Pas de filtre sur les parcours de formation         |
| Responsables            | Pas de filtre sur les responsables                  |
| Description du module ⑦ | Pas de filtre sur la description                    |

\* Champ(s) obligatoire(s)

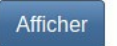

7. Cliquer sur *Tout développer*Cliquez sur le *Symbole liste* à droite de l'intitulé

| X Tout développer                                                                                                    |
|----------------------------------------------------------------------------------------------------|
| E A. ATSS ENSEIGNEMENT EDUCATION ORIENTATION                                                                                                    |
| 🖻 🗅 A.2 SE PERFECTIONNER ADAPTER SES PRATIQ. PROFESS.                                                                                                    |
| E A.2.14 CONSOLIDATION DES ACQUIS DISCIPLINAIRES 2D                                                                                                    |
| E 🗅 A.2.14.9 DISCIPLINAIRE PHILOSOPHIE                                                                                                    |
| Section 23 (23A0130268) PHIL- ENSEIGNER AUTREMENT LA PHILOSOPHIE Section 2 (23A0130268) PHIL- ENSEIGNER AUTREMENT LA PHILOSOPHIE Section 2 (23A0130268) PHIL- ENSEIGNER AUTREMENT LA PHILOSOPHIE Section 2 (23A0130268) PHIL- ENSEIGNER AUTREMENT LA PHILOSOPHIE Section 2 (23A0130268) PHIL- ENSEIGNER AUTREMENT LA PHILOSOPHIE Section 2 (23A0130268) PHIL- ENSEIGNER AUTREMENT LA PHILOSOPHIE Section 2 (23A0130268) PHIL- ENSEIGNER AUTREMENT LA PHILOSOPHIE Section 2 (23A0130268) |
| ☆ [64259] PHIL - ENSEIGNER AUTREMENT LA PHILOSOPHIE =                                                                                                    |
|                                                                                                    |

8. Cliquer sur *S'abonner* 

| Responsables Das de filtre sur les responsables   Df I   S'abonner aux notifications<br>de ce module   Dh   S'abonner |        |
|----------------------------------------------------------------------------------------------------|--------|
| . F                                                                                                    | Fermer |
| A.2 SE PERFECTIONNER ADAPTER SES PRATIQ. PROFESS.                                                                     |        |

9. Cliquer sur *S'abonner à ce module* 

| Sofia-FMO-acad | Parcours ▼ Suivi ▼ Lieux ▼ API ▼ Aide ▼ 😃 FRAPPIER ANTOINE                                                                                                    |
|----------------|----------------------------------------------------------------------------------------------------|
| Dispositif     | [23A0130268] PHIL- ENSEIGNER AUTREMENT LA PHILOSOPHIE                                                                                                    |
| Module         | [64259] PHIL - ENSEIGNER AUTREMENT LA PHILOSOPHIE                                                                                                    |
| Description    | Expérimenter et mettre en place la méthode jigsaw. L'exemple de la science. : Le jigsaw ou classe puzzle consiste à faire travailler des groupes d'apprentissages sur un corpus de textes. |

| Information - |                                                                                                    |
|---------------|----------------------------------------------------------------------------------------------------|
|               | En vous abonnant à ce module, vous serez notifié par courriel quand une nouvelle session sera<br>ouverte aux préinscriptions individuelles. Seules les sessions vous concernant vous seront<br>notifiées. |
|               | Vous recevrez au maximum un courriel par jour, sur votre adresse professionnelle.<br>Vous pourrez à tout moment supprimer cet abonnement ou tous vos abonnements.                                         |
|               |                                                                                                    |

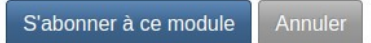

## 10. Un bandeau de confirmation apparaît en haut de l'écran

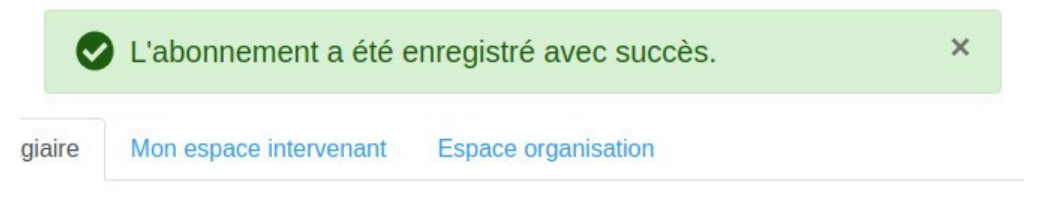